### **Roger Access Control System 5v2**

Nota aplikacyjna nr 041

Wersja dokumentu: Rev. A

# <u>Akcje na zdarzenie i flagi</u>

Uwaga: Niniejszy dokument dotyczy RACS 5 v2.0.8 lub nowszy

## Wprowadzenie

System RACS 5 umożliwia wywoływanie różnych Akcji do których zalicza się m.in. wysłanie emaila, wysłanie SMS-a i wywołanie Alertu w reakcji na zdarzenia rejestrowane w systemie. Alerty, które są automatycznie wyświetlane w oprogramowaniu VISO mogą wymagać potwierdzenia przez operatora systemu.

Akcje mogą być wykorzystywane do monitorowania obiektu, reagowania na sytuacje awaryjne, automatycznego raportowania oraz do integracji z innymi systemami. Mogą one dotyczyć np. sytuacji awaryjnych typu brak zasilania podstawowego lub awaryjnego, sytuacji alarmowych typu wejście siłowe oraz bieżącego monitorowania np. pojawienie się określonej osoby na określonym przejściu.

Uwaga: Alerty są dostępne w VISO v2 ze względu na kompatybilność z wcześniejszym oprogramowaniem VISO v1. Zamiast Alertów zalecane jest stosowanie Powiadomień i innych mechanizmów oferowanych przez moduł VISO SMS opisany w nocie aplikacyjnej AN055.

# Akcje

Akcje są definiowane dla typów zdarzeń wskazanych przez administratora systemu i są one uruchamiane automatycznie gdy dane zdarzenie zostanie zarejestrowane. Akcje mogą mieć przypisany filtr po to by zawęzić ich działanie do określonych zdarzeń. Wszystkie akcje z wyjątkiem *Wyświetl alert* nie wymagają uruchomienia programu VISO bo są obsługiwane przez Serwer komunikacji z pakietu oprogramowania RogerSVC.

| Akcja                                                                                                | Uwagi                                                                                                    |
|----------------------------------------------------------------------------------------------------|----------------------------------------------------------------------------------------------------|
| Eksportuj do pliku<br>Przekieruj do serwera HTTP<br>Przekieruj na port COM<br>Przekieruj na port TCP | Stosowane głównie do integracji bo umożliwiają przekierowania zdarzeń z systemu RACS 5 do innych systemów za pomocą jednej z podanych metod. |
| Eksportuj do pliku RCP                                                                               | Stosowana głównie do rejestracji czasu pracy zgodnie z opisem w nocie aplikacyjnej AN016.                                                    |
| Drukuj raport ewakuacyjny<br>Wyślij email z raportem ewakuacyjnym                                    | Stosowane głównie w ramach VISO SMS zgodnie z opisem w nocie aplikacyjnej AN055.                                                             |
| Wyzwól Komendę globalną                                                                              | Stosowana głównie do wywoływania jednej lub więcej<br>Komend globalnych w systemie zgodnie z opisem w<br>nocie aplikacyjnej AN048.           |
| Wyślij SMS                                                                                           | Opisane poniżej                                                                                                    |

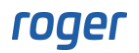

| Wyślij email   |                 |
|----------------|-----------------|
| Wyświetl alert | Opisana poniżej |

#### Wyślij email/SMS

Aby zdefiniować konto SMTP, który jest niezbędne do wysyłania wiadomości email:

- W menu górnym programu VISO wybierz Narzędzia i następnie Konta SMTP.
- W otwartym oknie wybierz *Dodaj* i następnie zdefiniuj konto, które będzie stosowane przez system RACS 5 do wysyłania wiadomości email jak w przykładzie poniżej. Zamknij okno przyciskiem *OK*.

| Dodaj konto SMTP     |                      |    | P ×    |
|----------------------|----------------------|----|--------|
| Ogólne:              |                      |    |        |
| Nazwa:               | Konto SMTP1          |    |        |
| Serwer SMTP:         | smtp.gmail.com       |    |        |
| Port:                |                      |    | 465 🗘  |
| Login:               | testyviso1@gmail.com |    |        |
| Hasło:               | •••••                |    |        |
| Obsługa SSL:         |                      |    |        |
| Adres domyślny 'Od': |                      |    |        |
|                      |                      |    |        |
| Test                 |                      | ОК | Anuluj |

Aby zdefiniować Akcję Wyślij email dla przykładowego typu zdarzenia [321]: Wejście siłowe:

• Zdefiniuj adresy email dla Osób które będą później mogły być wskazane jako odbiorcy wiadomości email. Takie Osoby nie muszą mieć przypisanych Uprawnień ani Nośników.

| Dodaj Osobę   |         |                    |                                                                   | ?  |        | $\times$ |
|---------------|---------|--------------------|-------------------------------------------------------------------|----|--------|----------|
| Ogólne        |         |                    |                                                                   |    |        |          |
|               |         | Nazwa:             | Ochrona                                                           |    |        |          |
|               |         | Imię:              |                                                                   |    |        |          |
|               |         | Nazwisko:          |                                                                   |    |        |          |
|               |         | Grupa:             | Brak                                                              |    | $\sim$ | x        |
|               |         | Dział:             | Brak                                                              | ~  | ×      | ۵        |
|               |         | Stanowisko:        | Brak                                                              | ~  | ×      | ۵        |
|               |         | Przełożony:        | Brak                                                              |    | ~      | ×        |
| Kontakt S     | ystem i | Zdalne zarządzanie | Ochrona danych osobowych Opis Visitor Management Pola użytkownika |    |        |          |
| Email:        | ochrona | _viso@gmail.com    |                                                                   |    |        |          |
| Telefon:      |         |                    |                                                                   |    |        |          |
| Kod pocztowy: |         |                    | Miasto:                                                           |    |        |          |
| Adres:        |         |                    |                                                                   |    |        |          |
|               |         |                    |                                                                   |    |        |          |
|               |         |                    | OK                                                                | Ar | nuluj  |          |

- W menu górnym programu VISO wybierz *Rejestr zdarzeń* i następnie *Typy zdarzeń*.
- W otwartym oknie wybierz typ zdarzenia [321].
- W dolnej części ekranu wybierz zakładkę Akcje i następnie Dodaj.
- W otwartym oknie wybierz opcję Wyślij email. Dodatkowo można przypisać wcześniej utworzony filtr by ograniczyć Akcję do zdarzeń [321] z określonych a nie wszystkich przejść w systemie. Filtr tworzy się poprzez wybranie w menu górnym programu VISO Rejestr zdarzeń i następnie Filtry zdarzeń. Parametr Czas ważności zdarzenia określa jak długo powinny być podejmowane próby wysłania wiadomości email. Jeżeli wystąpi awaria komunikacji w systemie i jej czas trwania przekroczy wartość tego parametru to wiadomość email nie zostanie wysłana bo system uzna ją za przestarzałą.

| Dodaj Ak  | cję               |                                                                                                    | ?                                           | × |
|-----------|-------------------|----------------------------------------------------------------------------------------------------|---------------------------------------------|---|
| Akcja     |                   |                                                                                                    |                                             |   |
| Aktywna:  |                   |                                                                                                    |                                             |   |
| Rodzaj:   |                   | Wyślij email                                                                                                    |                                             | ~ |
| Miejsce w | ykonania:         | Akcja wykonywana po stronie Serwera komunikacji                                                                                                    |                                             |   |
| Opis:     |                   | Wyślij wiadomość email po wystąpieniu zdarzenia. W temacie<br>można wykorzystać następujące zmienne:<br>\$EventID, \$EventCode, \$EventName, \$CategoryID, \$Locatio<br>\$LocationID, \$LocationName, \$SourceType, \$SourceID,<br>\$SourceName, \$AccessCredentiaIID, \$CredentiaIName, \$Opti<br>\$Option, \$OptionName, \$Function, \$ActionStatus, \$LoggedO<br>\$Details, \$Severity, \$CommunicationServerID, \$ControllerID,<br>\$NetworkName, \$CommunicationServerName, \$ControllerID,<br>\$NetworkName, \$CommunicationServerName, \$ControllerName<br>\$Details, \$ControllerName, \$ControllerName<br>\$Details, \$ControllerName, \$ControllerName<br>\$Details, \$ControllerName, \$ControllerName<br>\$ControllerName, \$CommunicationServerName, \$ControllerName<br>\$ControllerName, \$ControllerName, \$ControllerName<br>\$ControllerName, \$ControllerName, \$ControllerN | i treści<br>mType,<br>ionType,<br>n,<br>ne, |   |
| Filtr:    |                   | Brak                                                                                                    | ~                                           | × |
| Czas ważr | ności zdarzenia:  | Brak                                                                                                    |                                             | • |
| Paramet   | ry akcji          |                                                                                                    |                                             |   |
| Ustawie   | nia SMTP          |                                                                                                    |                                             |   |
| Konto:    | Konto SMTP1       |                                                                                                    |                                             | ~ |
| Ustawie   | nia wiadomości    |                                                                                                    |                                             |   |
| Od:       | administrator_vis | so@gmail.com                                                                                                    |                                             |   |
| Do:       | Ochrona           |                                                                                                    |                                             | ~ |
| Temat:    | Wejście siłowe    |                                                                                                    |                                             |   |
| Treść:    | Wykryto alarm w   | ejścia siłowego na przejściu @LocationName o czasie \$Logged                                                                                                    | On.                                         |   |
|           |                   | ок                                                                                                    | Anuluj                                      |   |

- Wskaż wcześniej utworzone konto SMTP oraz zdefiniuj nadawcę i odbiorcę(-ów) wiadomości. Jedynie Osoby ze zdefiniowany adresami email mogą być odbiorcami wiadomości email.
- W treści wiadomości można wykorzystać zmienne takie jak np. *\$LocationName* (w przypadku typu zdarzenia [321] będzie to nazwa Przejścia).

Analogicznie definiowane są Akcje *Wyślij SMS*. Różnica polega na tym, że konieczne jest założenia konta w serwisie <u>https://www.smsapi.pl/</u> i następnie zdefiniowanie Bramki SMS po wybraniu *Narzędzia* w menu górnym programu VISO. Dodatkowo podczas definiowania Akcji konieczne jest wybranie *Wyślij SMS* oraz wskazanie odbiorców którymi mogą być jedynie Osoby ze zdefiniowanymi numerami telefonów.

| Dodaj <mark>bra</mark> mk | e SMS  |                                          | ?     | $\times$ |  |  |  |  |  |  |
|---------------------------|--------|------------------------------------------|-------|----------|--|--|--|--|--|--|
| Ogólne                    |        |                                          |       |          |  |  |  |  |  |  |
| Nazwa:                    | SMS1   | 151                                      |       |          |  |  |  |  |  |  |
| Dostawca:                 | Bramka | SMS www.smsapi.pl                        |       | ~        |  |  |  |  |  |  |
|                           |        |                                          |       |          |  |  |  |  |  |  |
| Opis:                     |        |                                          |       |          |  |  |  |  |  |  |
|                           |        |                                          |       |          |  |  |  |  |  |  |
| Parametry                 |        |                                          |       |          |  |  |  |  |  |  |
| Serwer SMS                | :      | https://api.smsapi.pl/                   |       |          |  |  |  |  |  |  |
| Autoryzacja               | OAuth: |                                          |       | ?        |  |  |  |  |  |  |
| Token:                    |        | rNTymlYIiCB0wAKHMIxKa9kv73vrhi20MxGTZbk2 |       |          |  |  |  |  |  |  |
| Nadawca:                  |        | Roger                                    |       | ?        |  |  |  |  |  |  |
| Rejestracja:              |        | www.smsapi.pl                            |       |          |  |  |  |  |  |  |
|                           |        |                                          |       |          |  |  |  |  |  |  |
| Test                      |        | ОК                                       | Anulu | ıj 🔰     |  |  |  |  |  |  |

#### Alerty

Uwaga: Alerty są dostępne w VISO v2 ze względu na kompatybilność z wcześniejszym oprogramowaniem VISO v1. Zamiast Alertów zalecane jest stosowanie Powiadomień i innych mechanizmów oferowanych przez moduł VISO SMS opisany w nocie aplikacyjnej AN055.

Alerty to Akcje dla wybranych typów zdarzeń, które powodują wyświetlenie komunikatu w programie VISO do ewentualnego zatwierdzenia przez operatora programu. Aby zdefiniować Alert dla przykładowego typu zdarzenia [321]: Wejście siłowe:

- W menu górnym programu VISO wybierz *Rejestr zdarzeń* i następnie *Typy zdarzeń*.
- W otwartym oknie wybierz typ zdarzenia [321], dla którego ma być skonfigurowany Alert.
- W dolnej części ekranu wybierz zakładkę Akcje i następnie Dodaj.
- W otwartym oknie wybierz opcję Wyświetl alert. Dodatkowo można przypisać wcześniej utworzony filtr by ograniczyć Alerty do zdarzeń [321] z określonych a nie wszystkich przejść systemu. Filtr tworzy się poprzez wybranie w menu górnym programu VISO Rejestr zdarzeń i następnie Filtry zdarzeń. Alert można również ograniczyć do określonych operatorów programu VISO oraz wymóc by Alert wymagał zatwierdzenia przez operatora. Zamknij okno przyciskiem OK.

| Dodaj Akcję              | Ę                                                                                                 | $\times$ |
|--------------------------|---------------------------------------------------------------------------------------------------|----------|
| Akcja                    |                                                                                                   |          |
| Aktywna:                 |                                                                                                   |          |
| Rodzaj:                  | Wyświetl alert                                                                                    | ~        |
| Miejsce wykonania:       | Akcja wykonywana po stronie klienta                                                               |          |
| Opis:                    | Wyświetl alert z informacją o zdarzeniu. Można ustawić, by wymagane<br>było potwierdzenie alertu. |          |
| Filtr:                   | Brak                                                                                              | ×        |
| Czas ważności zdarzenia: | Brak                                                                                              | ~        |
| Operatorzy:              | Administrator                                                                                     | ~        |
| Parametry akcji          |                                                                                                   |          |
| Wymaga potwierdzenia: 🛛  | 2                                                                                                 |          |
|                          | OK Anuli                                                                                          | ıj       |

• W momencie wykrycia alarmu wejścia siłowego czyli zarejestrowania przez system zdarzenia [321], w programie VISO automatycznie uruchomi się okno z listą aktualnych Alertów.

| VISO Enterpr        | rise v2.1.1.35926 (BETA). | Program zareje | strowany dla: | . Roger; http://www.roger | pl                  |              |           |               |                                  |                   |                        | - 0 ×             |
|---------------------|---------------------------|----------------|---------------|---------------------------|---------------------|--------------|-----------|---------------|----------------------------------|-------------------|------------------------|-------------------|
| Czas i obecność     | Autoryzacja zdalna        | Kreatory       | Wizyty        | Systemy alarmowe          | Systemy pożarowe    | Windy KON    | IE ACCESS | G Usługi      | i katalogowe                     | Narzędzia         | Status synchronizacji  | 0                 |
|                     |                           |                |               |                           |                     | ~            | 🖪 Aler    | ty            |                                  |                   |                        | $z \times$        |
|                     |                           |                |               |                           |                     |              | Alerty    |               |                                  |                   |                        | ^                 |
|                     |                           |                |               |                           |                     |              | 📙 Po      | otwierdź 🚦    | Potwierdź w                      | vszystkie  🛗 U    | suń 🚺 Zaznacz wszystko |                   |
|                     |                           |                |               |                           |                     |              |           | Podgląd       |                                  | Zdarzenie         | Wymaga potwierd.       | Potwierdzone      |
|                     |                           |                |               |                           |                     |              | 57<br>23  | =             | R <mark>B</mark> C <i>Szukaj</i> |                   | 8                      |                   |
|                     |                           |                |               |                           |                     |              | ⊳         |               | Alarm wejścia                    | a siłowego        |                        |                   |
|                     |                           |                |               |                           | _                   |              |           |               |                                  |                   |                        |                   |
| ania i monitorowan  | ia systemu kontroli       | dostępu i a    | automatyk     | i budynkowej RACS         | 5                   |              |           |               |                                  |                   |                        |                   |
|                     | wersja v2.1.1.3592        | 6              |               |                           |                     |              |           |               |                                  |                   |                        |                   |
|                     |                           |                |               |                           |                     |              |           |               |                                  |                   |                        |                   |
|                     |                           |                |               |                           |                     |              |           |               |                                  |                   |                        |                   |
|                     |                           |                |               |                           |                     |              |           |               |                                  |                   |                        |                   |
|                     |                           |                |               |                           |                     |              |           |               |                                  |                   |                        |                   |
|                     |                           |                |               |                           |                     |              |           |               |                                  |                   |                        |                   |
|                     |                           |                |               |                           |                     |              |           |               |                                  |                   | 1<< < Rek              | rd 1 z 1 → ≫ ≫I   |
|                     |                           |                |               |                           |                     |              |           |               |                                  |                   |                        |                   |
|                     |                           |                |               |                           |                     |              | Właściv   | vości         |                                  |                   |                        | ~                 |
|                     |                           |                |               |                           |                     |              | Ogólr     | ie .          |                                  |                   |                        |                   |
|                     |                           |                |               |                           |                     |              | Co        | Odśwież       |                                  |                   |                        |                   |
|                     |                           |                |               |                           |                     |              | Czas:     |               | 03.04.20                         | 024 12:56:55      |                        |                   |
|                     |                           |                |               |                           |                     |              | Nazwa:    |               | Alarm we                         | ejścia siłowego   |                        |                   |
|                     |                           |                |               |                           |                     |              | Ważnoś    | ć:            | Wysoka                           |                   |                        |                   |
|                     |                           |                |               |                           |                     |              | Serwer    | komunikacji:  | [1]: Serv                        | ver komunikacji 1 |                        |                   |
|                     |                           |                |               |                           |                     |              | Grupa k   | ontrolerów:   | [2]: GK2                         |                   |                        |                   |
|                     |                           |                |               |                           |                     |              | Kontrole  | er:           | [1]: K1                          | <b>D</b> 2        |                        |                   |
|                     |                           |                |               |                           | Konfiguruitu        | ubione       | źródła:   | uja:          | [2]: KI_F<br>Brak                | 72                |                        |                   |
|                     |                           |                |               |                           |                     |              | Użytkov   | vnik:         | Brak                             |                   |                        |                   |
|                     |                           |                |               |                           |                     |              | Opcje:    |               |                                  |                   |                        |                   |
|                     |                           |                |               |                           |                     |              | Wymaga    | a potwierdzen | ia: 🔽                            |                   |                        |                   |
|                     |                           |                |               |                           |                     |              | Potwier   | dzone:        |                                  |                   |                        |                   |
|                     |                           |                |               |                           |                     |              |           |               |                                  |                   |                        |                   |
|                     |                           |                |               |                           |                     |              |           |               |                                  |                   |                        |                   |
| .168.11.13:8891 🔗 : | Status synchronizacji: (  | 03.04.2024 12  | 2:56:07; ok   | 🅑 Komunikacja z kon       | trolerami: ok Pobie | ranie zdarze | eń:       |               |                                  |                   | 👤 Ор                   | erator: Admin 🗸 🔲 |

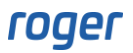

## Flagi

Flagi to przypomnienia ustawiane ręcznie przez operatora dla zdarzeń przeglądanych w Rejestrze zdarzeń lub Monitorowaniu online. Są one automatycznie wyświetlane w programie VISO określonego dnia o określonej godzinie. Aby ustawić Flagę:

- W menu górnym programu VISO wybierz polecenie *Rejestr zdarzeń* i następnie ikonę *Rejestr zdarzeń* albo wybierz polecenie *Monitorowanie* i następnie ikonę *Monitorowanie online*.
- Dla wybranego zdarzenia kliknij ikonę flagi by zdefiniować przypomnienie.

| jestr zdarze | eń                   |                            |           |                    |                           |                    |            |       |    |   |                                  |      |   |
|--------------|----------------------|----------------------------|-----------|--------------------|---------------------------|--------------------|------------|-------|----|---|----------------------------------|------|---|
| 🖻 Edytuj     | Wybierz filtr: Wsz   | zystkie                    |           | - O 🖍 🖻            | Eksport C Odśwież         | 🔒 Raport           |            |       |    |   | Konfiguracja wie                 | doku | × |
| Vorowadź i   | tekst do wyszukania. |                            |           | 10-                |                           |                    |            |       |    |   |                                  |      |   |
|              |                      |                            | Ustaw fl  | agę                |                           |                    | ? ×        |       |    |   |                                  |      |   |
|              | Czas \Xi             | Zdarzenie (                | Jstawieni | e flagi powoduje u | itworzenie przypomnienia, | które pojawi się o | określonym | Osol  | ba |   | Opcje                            |      |   |
|              | = Szukaj             | RBC Szukaj                 | zasie.    |                    |                           |                    |            | zukaj |    |   | R <mark>B</mark> C <i>Szukaj</i> |      |   |
| P            | 03.04.2024 13:       | . Zamknięcie Przejścia     |           | ID:                | 142                       |                    |            |       |    |   |                                  |      |   |
| P :          | 03.04.2024 13:       | . Alarm wejścia siłowego   |           | Komentarz:         | Do sprawdzenia            |                    |            |       |    |   |                                  |      |   |
| P            | 03.04.2024 13:       | . Otwarcie Przejścia       |           |                    |                           |                    |            |       |    |   |                                  |      |   |
| P            | 03.04.2024 12:       | . Zamknięcie Przejścia     |           |                    |                           |                    |            |       |    |   |                                  |      |   |
| P 1          | 03.04.2024 12:       | . Alarm wejścia siłowego   |           | Przypomnij o:      | piątek, 5 kwietnia 2024   | ~                  | 14:00 🗘    |       |    |   |                                  |      |   |
| P            | 03.04.2024 12:       | . Otwarcie Przejścia       |           |                    |                           |                    |            |       |    |   |                                  |      |   |
| P            | 03.04.2024 12:       | . Uruchomienie kontroler   |           |                    |                           |                    |            |       |    |   |                                  |      |   |
| P            | 03.04.2024 12:       | . Uruchomienie kontroler   |           |                    |                           | OK                 | Anuluj     |       |    |   |                                  |      |   |
| P            | 03.04.2024 12:       | . Przygotowanie kontrol    | [1]: V1   |                    | DIdK                      | DI dK              | DI dK      |       |    |   |                                  |      |   |
| P            | 03.04.2024 12:       | . Uruchomienie kontroler   | [1]: K1   |                    | Brak                      | Brak               | Brak       |       |    |   |                                  |      |   |
| P            | 03.04.2024 12:       | . Restart kontrolera       | [1]: K1   |                    | Brak                      | Brak               | Brak       |       |    |   |                                  |      |   |
| P            | 03.04.2024 12:       | . Zachowanie danych dy     | [1]: K1   |                    | Brak                      | Brak               | Brak       |       |    |   |                                  |      |   |
| 157          | 02.04.2024.42        | Deep la annaia luca balana | 141.00    |                    | Dl-                       | Daal.              | Deels      |       |    |   |                                  |      |   |
|              |                      |                            |           |                    |                           |                    |            | I     | ~  | < | Rekord 2 z 143                   | >    | » |
| aściwości    |                      |                            |           |                    |                           |                    |            |       |    |   |                                  |      |   |

• Program VISO wyświetli przypomnienie o określonym czasie.

Kontakt:

Roger sp. z o.o. sp.k. 82-400 Sztum Gościszewo 59 Tel.: +48 55 272 0132 Fax: +48 55 272 0133 Pomoc tech.: +48 55 267 0126 Pomoc tech. (GSM): +48 664 294 087 E-mail: <u>support@roger.pl</u> Web: <u>www.roger.pl</u>

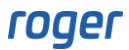